## ポータル画面

## 「メールアドレスで登録する」を押す。

「確認」を押す。

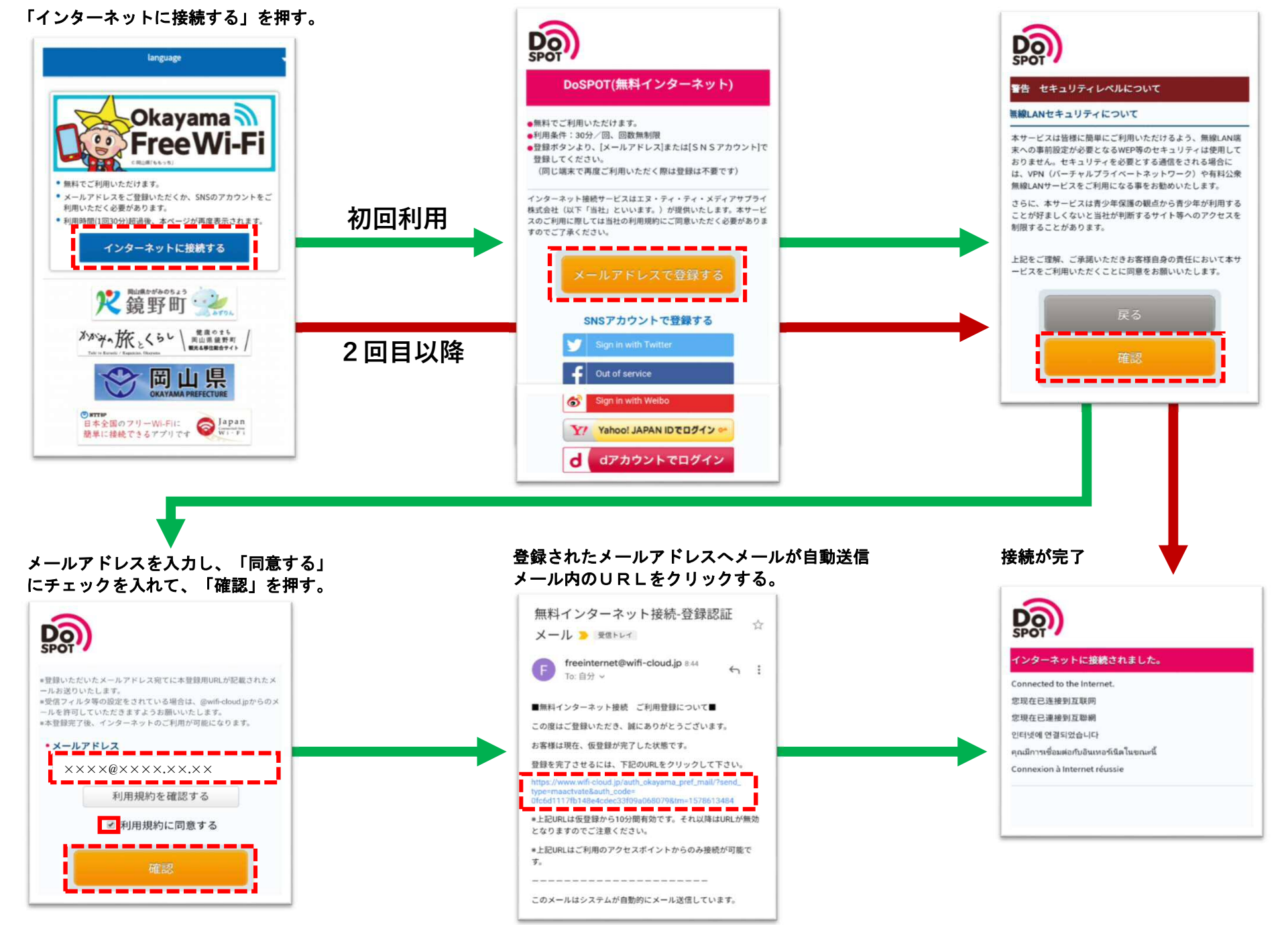